## SONGS TO A CD

Create your own CD using Windows Media Player 10

Open Windows Media Player

1. Put the CD with the songs into the CD-ROM, if you're using a desktop that also has a cd-writer, put a blank cd in the cd-writer.

2. Click RIP on the menu bar. The cd in the cd-rom will be presented with all its' songs.

3. Hold down the CTRL key and select the songs you wish to copy from that CD. These songs will be ripped from the CD (leaving the original of course) and place in the Library of WMP. IF you're trying to copy songs from many CDs, then rip them all.

4. When all songs have been ripped, click on LIBRARY and you'll see the list of songs there. Select the songs you wish to copy to the blank CD.

5. Click Burn CD. The songs you've selected will be copied to the CD.

Let me know if this works for you.

IF you are using Nero or Roxio, then the process is essentially the same, except that you must not select to create a DATA CD. If you do, you won't be able to play it on your stereo. Select create a music CD if using those cd-writer programs.

Revised 6/22/2009 JMM